# chromebookのインターネット接続方法

「chromebook」は、そのほとんどの作業をクラウドで行うので、<u>インターネットに接続する必要</u>があります。持ち帰ったchromebookをインターネットに接続するためには、2つの方法があります。

1家で使用している無線LAN(Wi-Fi)に接続する。

2家で使用している有線LANに接続する。(別途アダプターが必要)

家庭のネット環境を確認の上、インターネットにつなげる設定をしましょう。

### 1. Wi-Fiにつなげる方法

 ①画面右下の時刻のところを指で タップすると小さな画面が出ます。
②画面の左上の

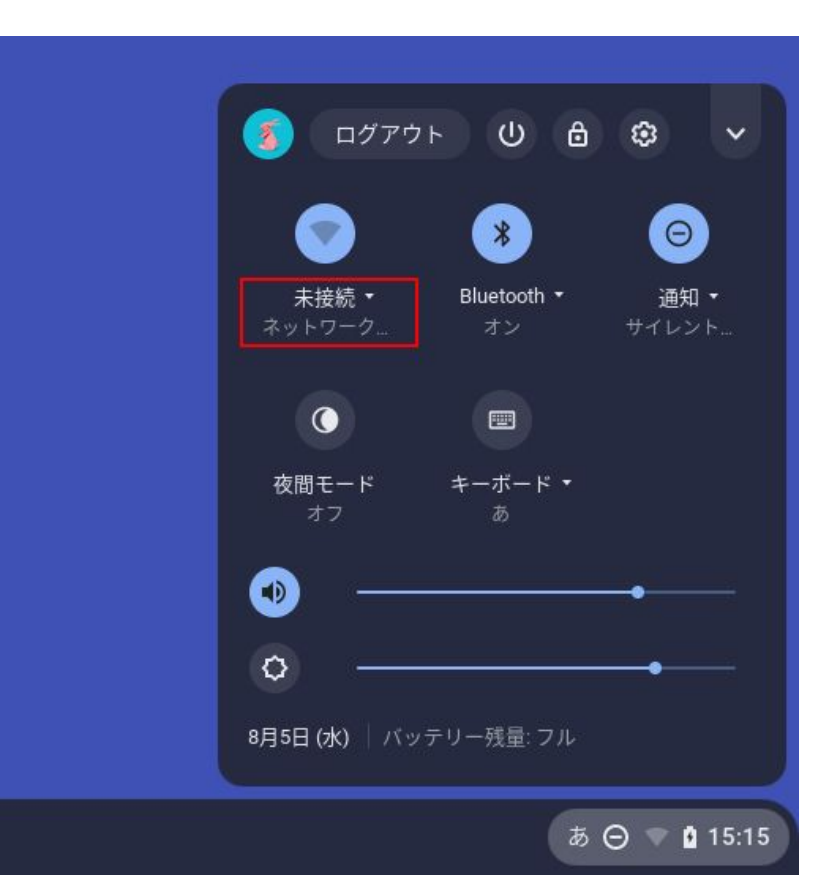

③次のような画面が現れたら、その場所で受信しているWi-Fi名(SSID)表示されます。家で利用しているWi-Fi名をクリックします。

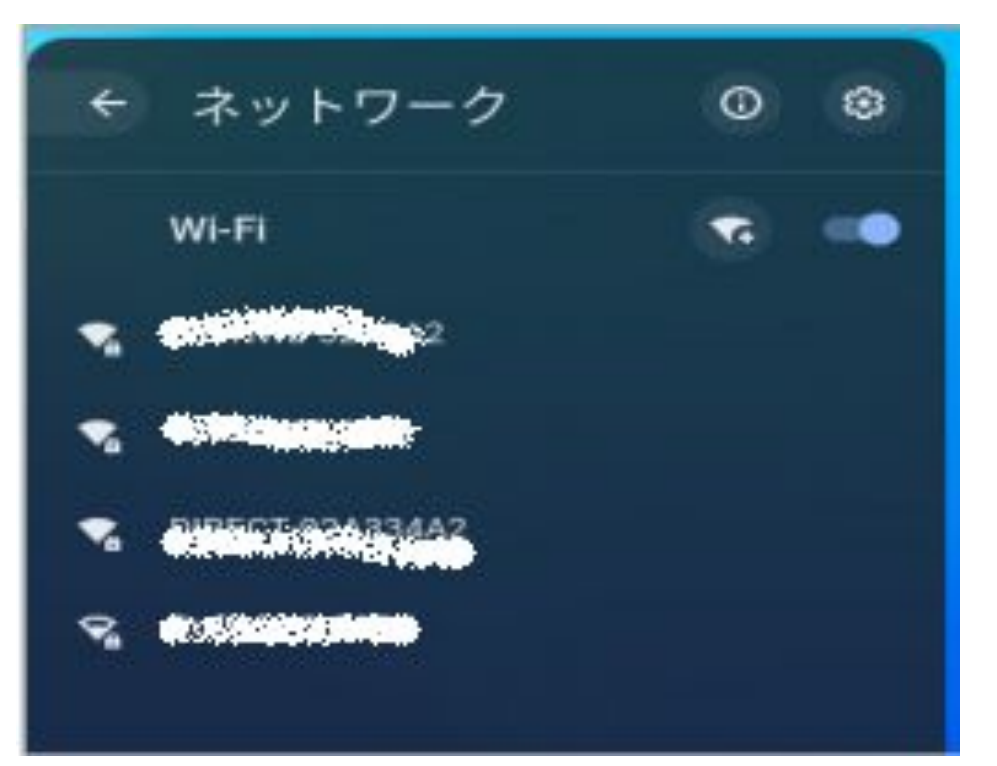

#### ④ネットワークの画面が出なかった時は、①の画面の上にある歯車のアイコンをタッ プする と、設定画面が現れます。

| 段定             | Q, 設定項目を検索                                            |                           |        |
|----------------|-------------------------------------------------------|---------------------------|--------|
| ▶ ネットワーク       | ← キーボード                                               |                           |        |
| Bluetooth      |                                                       |                           |        |
| 接続済みのデバイス      | 検索                                                    | 検索                        | ٣      |
| ユーザー           | Ctrl                                                  | Ctrl                      | *      |
| 1 デバイス         | Alt                                                   | Alt                       | *      |
| カスタマイズ         | Esc                                                   | Esc                       | ¥      |
| , 検索とアシスタント    |                                                       |                           |        |
| アプリ            | Backspace                                             | Backspace                 | *      |
| ) Linux (ペータ版) | キーボードの最上段のキーをファンクションキーとし<br>キーボードの最上段にあるキーの動作を切り替えるに( | て使用する<br>よ、検索キーを押したままにします | 0      |
| ₩設定 ▼          | 自動リピートを有効にする                                          |                           | -      |
| rome OS について   | リピートまでの時間                                             |                           | 8071.5 |

⑤左上のネットワークをタップするとWi-Fiの設定画面が出てきます。

#### ⑥真ん中上のWi-Fiをタップすると、電波のあるルーターのSSIDが表示されるの で、 タップします。

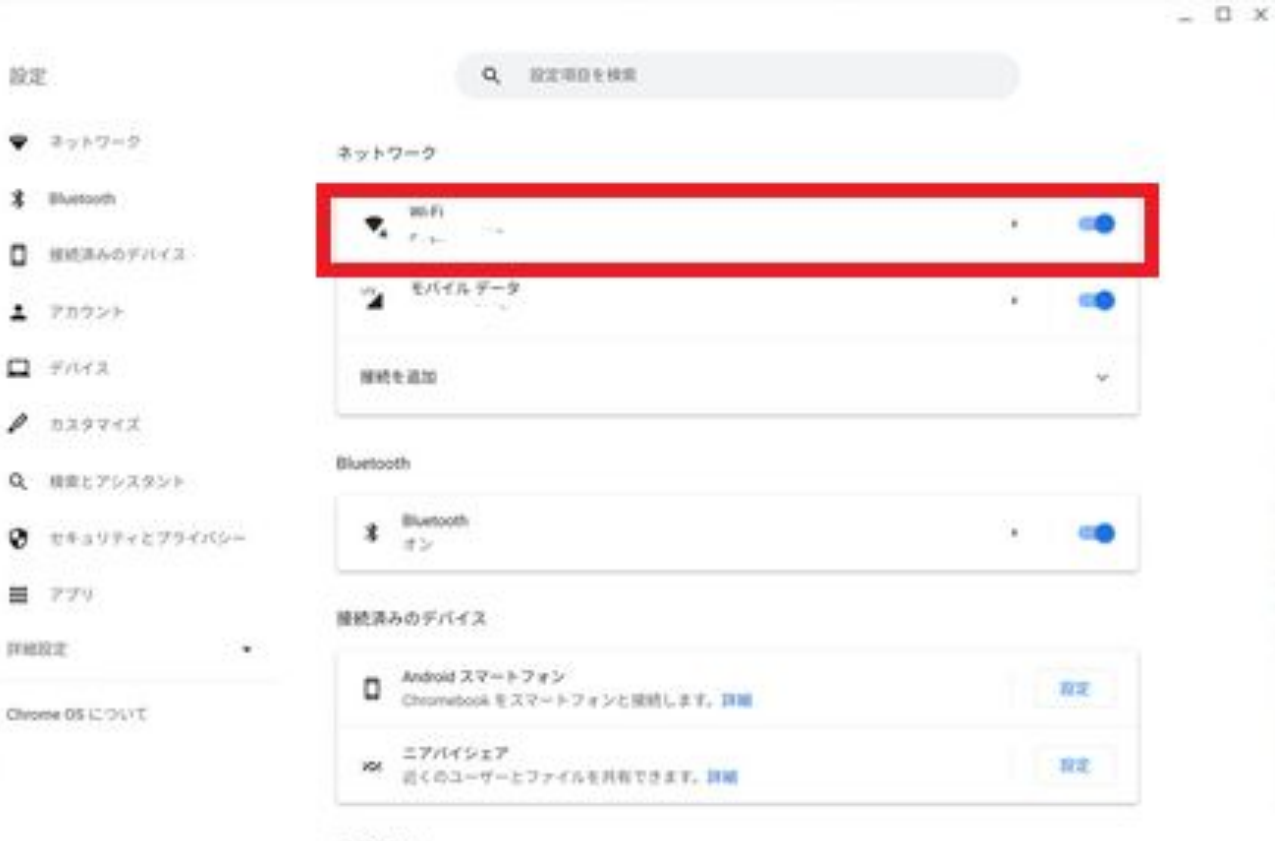

アカウント

#### ⑦次のような画面が出てくるので、パスワードを入力し「接続」をクリックします。

※パスワードは、その機種によって(暗号キー、セキュリティーキー、プライマリキー、WPA Key、WEP Key、パスフレーズ、ネットワークキー、ネットワークパスワード)などと書かれてい る場合があります。詳しくは、家で使っている機種の説明書を見ましょう。

| Wi-Fi ネットワークへの接続               |            |
|--------------------------------|------------|
| SSID                           |            |
| 7, 1794,00 <b>4:0</b> 9        |            |
| セキュリティ                         |            |
| PSK(WPA または RSN)               | -          |
| パスワード                          | Ø          |
| このデバイスの他のユーザーにこのネットワークの使用を許可する |            |
| キャンセル                          | 接続         |
|                                | <u></u> ц. |

⑧これで、接続完了です。ネットワークに接続されると、ログイン画面が表示されます。一度 接続すると、次回からは自動で接続されます。

## 2 有線LANにつなげる方法

chromebookには、LANポートが付いていないので、家で使用している有線LANに接続する ためには、「LANアダプター」を準備する必要があります。

chromebookのUSBポートにLANアダプターを接続し、LANアダプターのLANポートにLAN ケーブルを接続すれば、自動で認識します。

これで接続完了です。

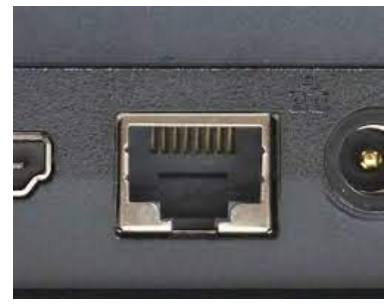

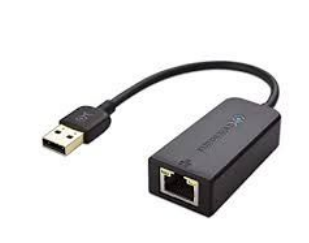

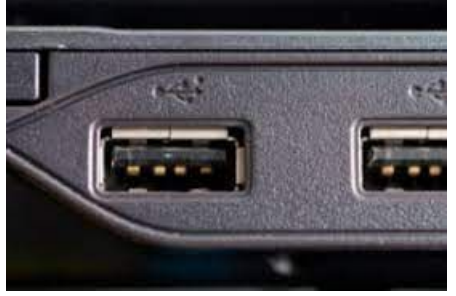

LANポート

LANアダプター

USBポート